## **Please Read First**

The Chicago Division goes Live ordering PPE via the Grainger site this week (9/22/21). One issue we have seen is the shipping address.

You will need to update your shipping address once logged in to the Grainger site. This can be done by:

| Shipping Addresses     BNSF RAILWAY/TRANSPORTATION/BMS     Account     BNSF RAILWAY/TRANSPORTATION/BMS     Account     Order Hatory     My Account     To select a default shipping address for check     Generation     My Contact Modresses     New Shipping     My Contact Modresses     New Shipping     My Contact Addresses     BNSF RAILWAY/POWDER RIVER DIV/BMS     Stop Low Mark Dr.     Fort Worth, TX 76131 <b>Fill in your Shipping info.</b> Shipping Addresses     New Shipping Addresses <b>Add Shipping Addresses</b> New Shipping Addresses           State / Province <b>Add Shipping Addresses Add Shipping Addresses Add Shipping Addresses Add Shipping Addresses Add Shipping Addresses Add Shipping Addresses Add Shipping Addresse Company or Contact Name Add Shipping Addresse Company or Contact Name Add Shipping addresse Company or Contact Name Add Shipping addresses Company or Contact Name Add Shipping addresses</b>                                                                                                    | g Address"                      |
|----------------------------------------------------------------------------------------------------|---------------------------------|
| BISF RALLWAY/TRANSPORTATION/BMS     Account   Order History   Order History   My Lats   Digin Options   Auto Reorder     Shipping Addresse   Privacy center   My Bendits     Sign Out     Fill in your Shipping info.     Shipping Addresse     New Shipping Addresse     New Shipping Addresse     Bisping Addresse     New Shipping Addresse     New Shipping Addresse     New Shipping Addresse     New Shipping Addresse     New Shipping Addresse     New Shipping Addresse     New Shipping Addresse     Sign Out     Fill in your Shipping info.     Shipping Addresse     New Shipping Addresse     New Shipping Addresse     Sign Out     Fill in your Shipping info.     Shipping Addresse     New Shipping Addresse     New Shipping Addresse     Shipping Addresse     New Shipping Addresse     Shipping Addresse     New Shipping Addresse     Sign Out     Shipping Addresse     New Shipping Addresse     New Shipping Addresse     Sign Out     Shipping Addresse <th>6</th>                                                                                                    | 6                               |
| Account Order Bistory   My Lists   Order History   Purchased Products   Login Options   Auto Reorder   Privacy Lemer My Benefits Sign Out Fill in your Shipping Addresse New Shipping Addresse New Shipping Addresse New Shipping Addresse New Shipping Addresse New Shipping Addresse New Shipping Addresse New Shipping Addresse New Shipping Addresse Sign Out Fill in your Shipping info. Shipping Addresse New Shipping Addresse New Shipping Addresse New Shipping Addresse New Shipping Addresse New Shipping Addresse New Shipping addresse State / Province Illinois Country USA Add a nickname for your address Iddress Add a nickname for your address Set as my default shipping address Addresse New Shipping addresse State / Province Illinois Country USA E as my default shipping address Addresse New Shipping addresse New Shipping addresse New Shipping Addresse New Shipping Addresse State / Province State / Province State / Province State / State / Province State / State / State / State / State / State / State / State / State / State / State / State / State / State / State / State                                                                                                    | out, click "Set as my default." |
| Shipping Addresses   Privacy contact Address   BNSF RAILWAY/POWDER RIVER DIV/BMS   2500 Lou Menk Dr,   Fort Worth, TX 76131   Delete :: Set as my default   Fill in your Shipping info.   Shipping Address   Add Shipping Address   Company or Contact Name   Address   Address   Address   Address   State / Province   State / Province   USA   Address   Company or Contact Name     Address   Address   Set as my default shipping address                                                                                                    | Address                         |
| Sign Out   Fill in your Shipping info.   Shipping Address     Add Shipping Address     Company or Contact Name     Add an additional company     Add an additional company     Add an additional company     Add an additional company     Add an additional company     Add an additional company     Add an additional company     Add an additional company     Add ress     Set as my default shipping address                                                                                                    |                                 |
| Fill in your Shipping info.<br>Shipping Address New Shipping Address Add Shipping Address Company or Contact Name Add as address Company State / Province USA Add as nickname for your address State / Province USA Add as nickname for your address State / State / Province USA State / Province State / Province State |                                 |
| Add Shipping Address USA Company or Contact Name Add an additional company Address Add an additional company Address                                                                                                    | d "Save".                       |
| Company or Contact Name         Add an additional company         Add an additional company         Address                                                                                                    | ~                               |
| Add an additional company Address Address                                                                                                    |                                 |
| Address                                                                                                    |                                 |
| Suite Building Department etc. Optional                                                                                                    |                                 |
| City                                                                                                    |                                 |
| State / Province                                                                                                    |                                 |
|                                                                                                    |                                 |

Follow the instructions on the following pages to complete your order.

\*\*Note – Currently, ordering of PPE is only supported on a PC, with hopes of adding support for mobile devices such as the iPad in the future.

## **New Grainger PPE Online Ordering Site and Process**

## **Quick "How to Order" Reference Guide**

Follow the steps (from left to right) below:

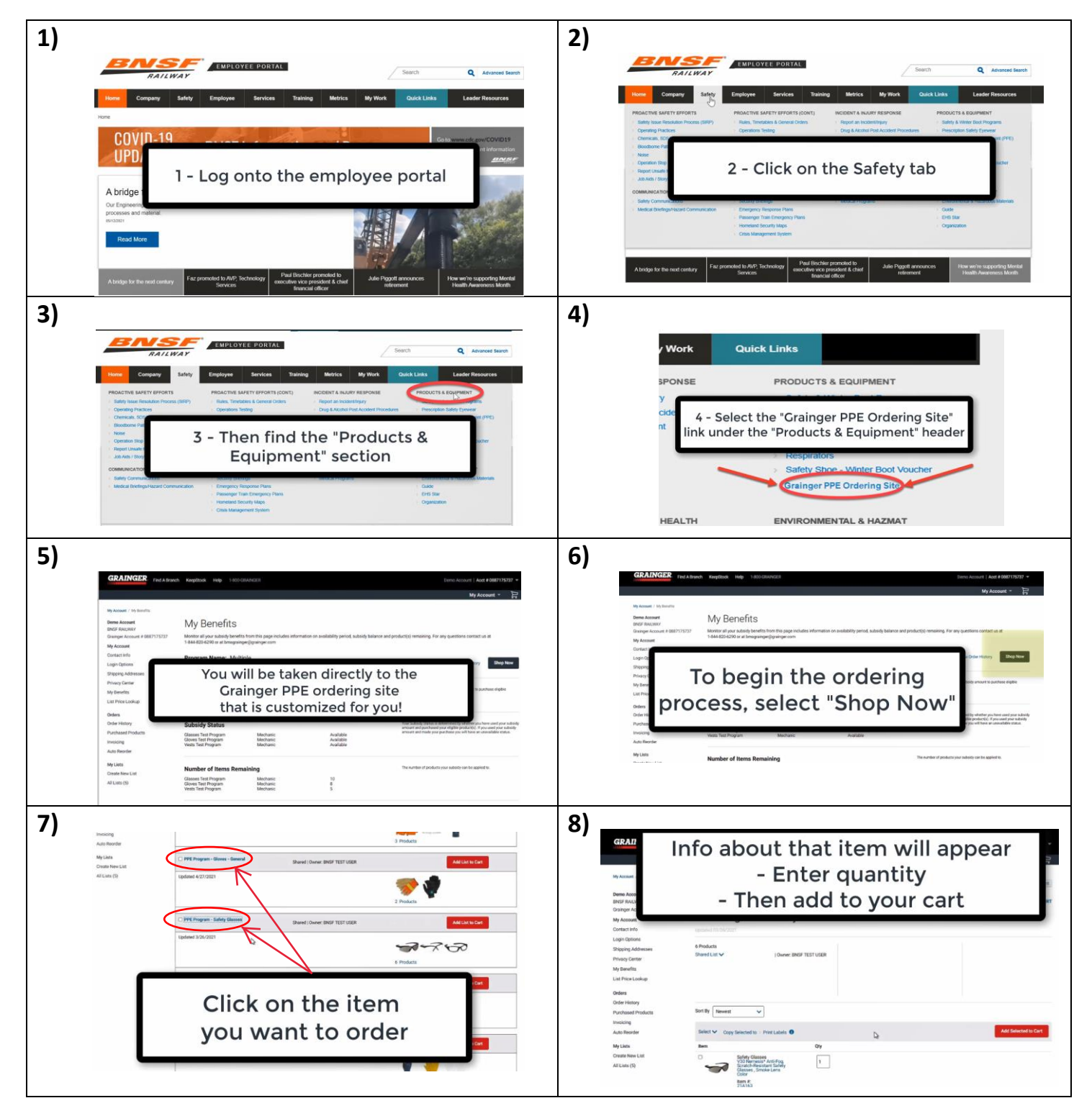

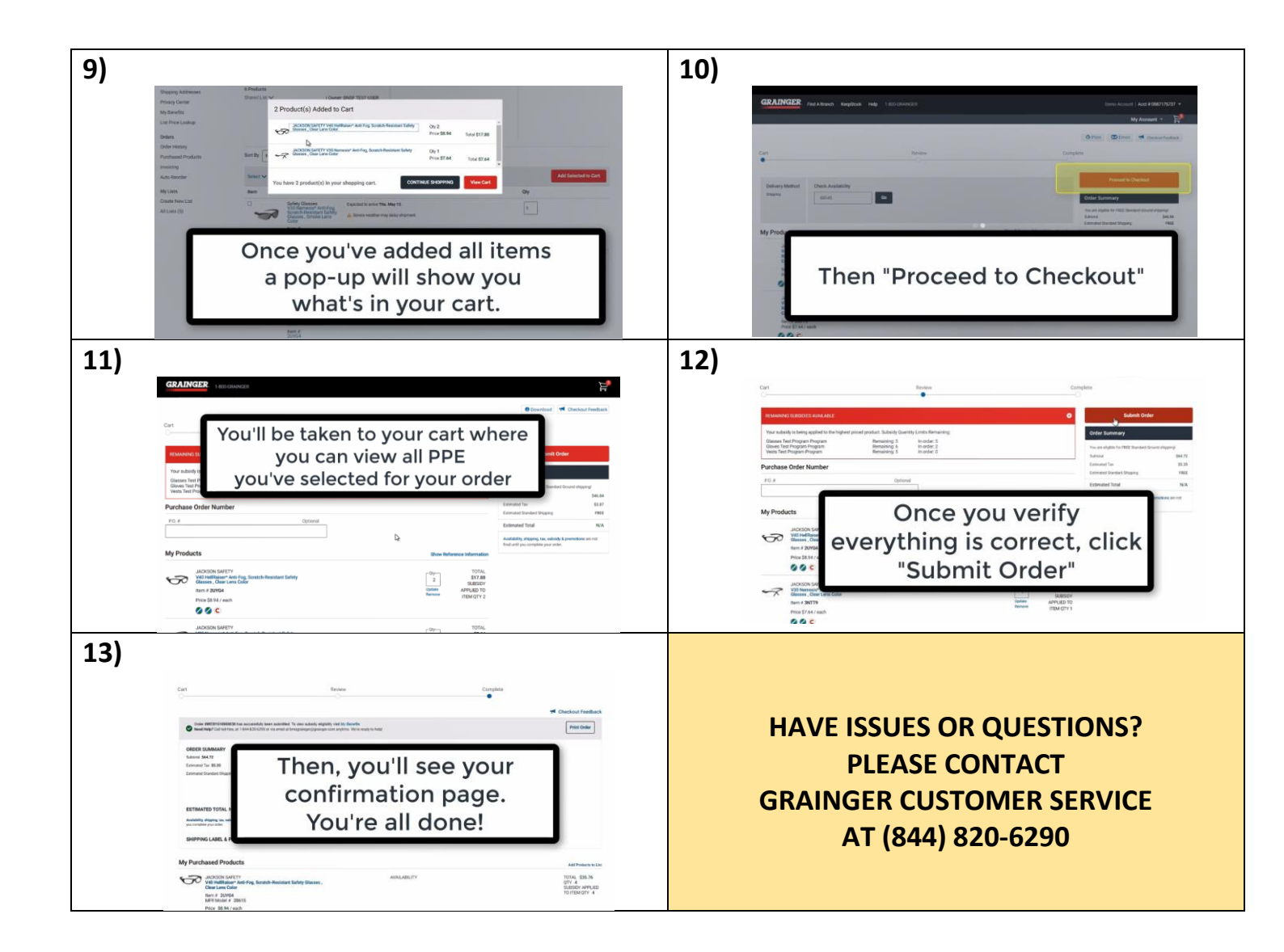